## **Test Write Job Submission**

Use this example to ensure the correct permissions are set on the network storage (this will ensure that other jobtypes will be successful in writing the output to the required locations). If the Write Job fails, see the Troubleshooting section down the page.

1. Select Submit > Tests > Qube Test (file Write) Job...

| ile View Submit Administration | Help |                      |                 |          |       |
|--------------------------------|------|----------------------|-----------------|----------|-------|
| Cmdline Job                    |      |                      |                 | ~        | 2     |
| Cmdrange Job                   |      | Failed               | Killed          | Complete | Use   |
| 3dsmax Job                     | +    |                      |                 |          |       |
| 3dsMax BatchRender Joh         |      |                      |                 |          |       |
| Plander Joh                    | t    | Namo                 |                 | Driarity | Brock |
| Circum 11/00/00 Lab            | ľ    | Outre Ter            | t (nat) Jah     | 0000     | 0/1   |
| Cinema4d (USX) Job             |      | Qube Tes             | t (file writ    | 9999     | 0/1   |
| Cinema4d (Win) Job             |      | Qube Tes             | t (file writ    | 9999     | 0/1   |
| Holomatix Rendition Job        |      | Qube Tes             | t (file writ    | 9999     | 0/3   |
| Houdini                        | - ×  | Qube Tes             | t (file writ    | 9999     | 0/3   |
| Lightwave (ScreamerNet) Job    |      | Qube Tes             | t (file writ    | 9999     | 0/1   |
| Maya Job                       |      | Qube Tes             | t (ls) Job      | 9999     | 0/1   |
| Mava BatchRender               | -    | Qube Tes<br>Ouhe Tes | t (file writ    | 9999     | 0/1   |
| Maya MEI                       |      | Oube Tes             | t (file writ    | 9999     | 0/1   |
| Phine Jak                      | ĸ    | Qube Tes             | t (file writ    | 9999     | 0/58  |
| Knino Job                      | ĸ    | Qube Tes             | t (file writ    | 9999     | 0/58  |
| Vue RenderBull Job             |      |                      |                 |          |       |
| Xsi Job                        |      |                      |                 |          |       |
| XSI BatchRender Job            |      |                      |                 |          |       |
| 3Delight Job                   |      |                      |                 |          |       |
| Aqsis Job                      |      |                      |                 |          |       |
| Maxwell Render Job             |      |                      |                 |          |       |
| MavaMan (batch) Job            |      |                      |                 |          |       |
| Mentalray Job.                 |      |                      |                 |          |       |
| MiGen Joh                      |      |                      |                 |          |       |
| Mtor Joh                       |      |                      |                 |          |       |
| Mitor Job                      |      |                      |                 |          |       |
| Kenderman Job                  |      |                      |                 |          |       |
| Aftereffects (aerender) Job    |      |                      |                 |          |       |
| Combustion Job                 |      |                      |                 |          |       |
| Fusion (ConsoleSlave) Job      |      |                      |                 |          |       |
| Nuke (cmdline) Job             |      |                      |                 |          |       |
| Qube (imagesToMovie) Job       |      |                      |                 |          |       |
| RED (REDline) Joh              |      |                      |                 |          |       |
| RV (prin) lob                  |      |                      |                 |          |       |
| Server and the base of the     |      |                      |                 |          |       |
| SequencePublisher Job          |      |                      |                 |          |       |
| Shake Job                      |      |                      |                 |          |       |
| Tests                          | •    | Qube                 | Test (dir) Job  | )        |       |
| RealFlow Job                   |      | Qube                 | Test (file writ | e) Job   |       |
|                                |      | Qube                 | Fest (Is) Job.  |          |       |

| Job Holli me |   | onnine | Qube Test (set) Job |         | F |  |
|--------------|---|--------|---------------------|---------|---|--|
| Id           | Ŷ | Host   | Statue              | อเสาเตย | E |  |

2. Browse to a network location that the farm has mounted and create a file called "test.txt"

| Qube Job Basics       |                                            |        |   |
|-----------------------|--------------------------------------------|--------|---|
| Name                  | Qube Test (file write) Job                 |        | 1 |
| Priority              | 9999                                       |        |   |
| Subjob Processes      | 1                                          | ×      |   |
| arameters             |                                            |        | - |
| file                  | ***CHANGE ME TO NETWORK LOCATION*** 2      | Browse |   |
| Qube SimpleCmd and Sh | nell Parameters                            |        |   |
| Cmd Template          | echo "THIS FILE IS WRITABLE." > "%(file)s" | ^      |   |
|                       |                                            | Ŧ      |   |
| Shell (Linux/OSX)     |                                            |        | 4 |
| Zube worker selection |                                            |        | - |
| Hosts                 | ***SELECT HOSTS***                         | Browse |   |
| Groups                |                                            | Browse |   |
| Omit Hosts            |                                            | Browse |   |
| Omit Groups           |                                            | Browse |   |
| Priority Cluster      |                                            | Browse |   |
| Host Order            |                                            | Browse |   |
| Requirements          |                                            | Browse |   |
| Reservations          |                                            | Browse |   |
| Restrictions          |                                            | Browse |   |
| 20                    |                                            |        | 1 |

- 3. Select the hosts in which Qube! Worker is installed
- 4. Click Submit
- 5. This should create a job in the "Job Layout Pane" see section 9 for further details

## Troubleshooting

Should you find that you job has failed there are a few things you can check to troubleshoot the issue.

Check that your storage has open permissions for the "qubeproxy" account

Check that the permissions are set to "chmod 777" for testing purposes

- Run the command (OS X & Linux)"touch \$network location\$/test.txt"
- (Windows) Browse to the network location and right click > New > Notepad Document
- Hints on failures can also be found in the4 "Stderr" tab.